# Manual de uso **Pago Express**

Con Pago Express encuentras una experiencia intuitiva que se acomoda a tus preferencias y estilo de vida.

Otros medios de pago:
 Pagos con tarjetas de crédito

# Conoce el paso a paso de como ingresar y seleccionar recibos en Pago Express

1. Ingresa desde la sucursal virtual o haz clic aquí

2. Una vez ingresas, elige el tipo de **documento de identidad.** 

| Buscar recibo        |                          |  |  |  |
|----------------------|--------------------------|--|--|--|
| Doc. de Identidad    | N° Recibo o Autorización |  |  |  |
| CÉDULA CIUDADANÍA    | •                        |  |  |  |
| CARNÉ DIPLOMÁTICO    |                          |  |  |  |
| CÉDULA CIUDADANÍA    |                          |  |  |  |
| CÉDULA DE EXTRANJER  | ría                      |  |  |  |
| DOCUMENTO EXTRAN     | IERO                     |  |  |  |
| NIT                  |                          |  |  |  |
| NUIP                 |                          |  |  |  |
| PASAPORTE            |                          |  |  |  |
| REGISTRO CIVIL DE NA | CIMIENTO                 |  |  |  |
| TARJETA DE IDENTIDAD | )                        |  |  |  |
| PERMISO ESPECIAL PE  | RMANENCIA                |  |  |  |

**3.** Ingresa el **número de identificación,** haz clic en el botón "Ingresar".

| Doc. de Identidad | N° Recibo o Autorizaciór |
|-------------------|--------------------------|
| CÉDULA CIUDADANÍA |                          |
| 1238910456        |                          |
|                   |                          |

También puedes realizar el pago por medio del botón **"N° Recibo o** Autorización", ingresando el número de recibo que deseas pagar.

4. Después de ingresar, selecciona el recibo que deseas cancelar.

**Ten en cuenta:** si tienes recibos en más de dos compañías, identifica el recibo en el botón de la compañía correspondiente.

| Póli  | a 🕄 Nº Recibo     | Fecha Pago   | Descripción          | Saldo del Recibo | Valor a Pagar |
|-------|-------------------|--------------|----------------------|------------------|---------------|
| BAN10 | 421643 1001978224 | 3 2021-08-20 | Disponible para Pago | \$ 47.223        | \$ 47.223     |

5. Una vez selecciones el o los recibos, haz clic en "Pagar".

|          | Seguros de vida | O           | peraciones         |                    |           |    |               |     |               |
|----------|-----------------|-------------|--------------------|--------------------|-----------|----|---------------|-----|---------------|
|          | Póliza 🜖        | N° Recibo   | Fecha Pago         | Descr              | ipción    |    | Saldo del Rec | ibo | Valor a Pagar |
| <b>~</b> | BAN101421643    | 10019782243 | 2021-08-20         | Disponible         | para Pago |    | \$ 47.2       | 223 | \$ 47.223     |
|          |                 |             |                    |                    |           | То | tal a pagar:  |     | \$ 47.223     |
|          |                 | Medi        | os de pago comunes | Masterfare Process | jui 🕕     |    | 📴 VISA        |     | Pagar         |

#### 6. Luego, visualiza el resumen del pago.

Si lo deseas, tienes la opción de **"Inscribir tarjeta de crédito",** la cual te permite registrar tu tarjeta de crédito para realizar el debito automático de tus recibos.

| Resumen d | e pago            |               |                    |              |   |
|-----------|-------------------|---------------|--------------------|--------------|---|
|           |                   |               |                    |              |   |
| # Recil   | 00                | # Póliza      |                    | Valor        |   |
| 10019782  | 2243 BA           | N101421643    |                    | \$ 47.223    | Û |
|           | Тс                | otal a pagar: |                    | \$ 47.223    |   |
| No tienes | medios de pagos r | egistrados    | 📰 Inscribir tarjet | a de crédito |   |

0

Generar cupón de pago

CONTINUAR

0

7. En la parte inferior podrás elegir el medio de pago:

# Elige tu medio de pago

Otros medios de pago

# Pagos con tarjetas de crédito

Con esta opción podrás realizar pagos con una o más tarjetas de crédito (mixtos):

### A. Pago con una tarjeta de crédito

 Selecciona la opción de "Otros medios de pago" y haz clic en "CONTINUAR"

#### Elige tu medio de pago

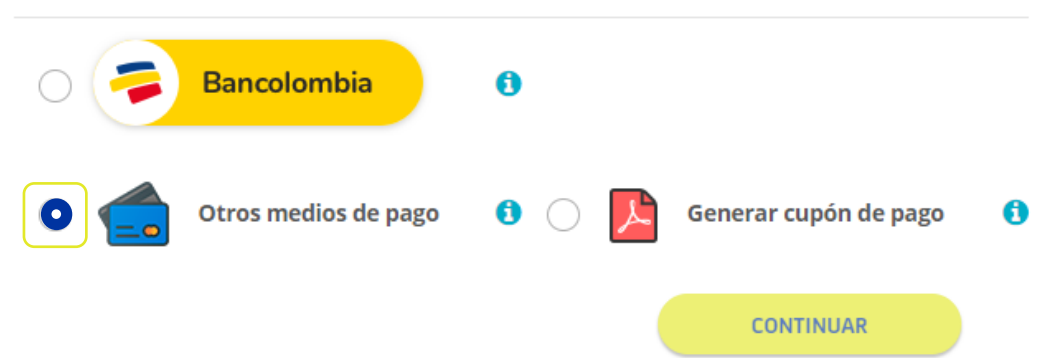

**2.** El botón continuar, te redirecciona a la pasarela de pagos Placetopay. Sigue el paso a paso que te indica la plataforma, así:

 Ingresa el correo electrónico del titular de la tarjeta (tarjeta habiente) y haz clic en "CONTINUAR".

| ngresa tus datos para | iniciar el pago               |
|-----------------------|-------------------------------|
| orreo electrónico     |                               |
| usuario@ejemplo.com   |                               |
|                       |                               |
|                       | CONTINUAR                     |
|                       | No deseo continuar el proceso |

• Selecciona la opción "Tarjeta de crédito".

|              | MEDIOS DE PAGO                          |
|--------------|-----------------------------------------|
| Selecciona e | l medio de pago                         |
|              | Tarjeta de crédito                      |
| pse          | Cuentas débito ahorro y corriente (PSE) |
|              | No deseo continuar el proceso           |

• Ingresa los datos del titular de la tarjeta (tarjeta habiente) y haz clic en **"CONTINUAR".** 

| Campiar medio de pago                                                                | TARJETA DE CREDITO / DEBITO                                                                |                                 |
|--------------------------------------------------------------------------------------|--------------------------------------------------------------------------------------------|---------------------------------|
| Número de tarjeta                                                                    |                                                                                            |                                 |
| 1234 5678 9012 3456                                                                  |                                                                                            | VISA 🌔 📆 🛈                      |
| echa de vencimiento                                                                  | Código de seguridad (CVV)                                                                  | 3                               |
| 12 / 29                                                                              | 123                                                                                        |                                 |
|                                                                                      | Código de 3 dígitos ubicado en e                                                           | el <b>reverso</b> de su tarjeta |
| Cuotas                                                                               |                                                                                            |                                 |
| Selecciona las cuotas                                                                | ~                                                                                          |                                 |
| <ul> <li>¿Quieres que PlacetoPay, SEGUI<br/>guarden este medio de pago pa</li> </ul> | ROS DE VIDA SURAMERICANA S.A. y su grupo de<br>ra que no tengas que ingresarlo nuevamente? | compañias en Colombia           |
|                                                                                      |                                                                                            |                                 |
|                                                                                      | CONTINUAR                                                                                  |                                 |

**3.** Una vez realizada la transferencia, **se confirma tu pago y podrás ver el recibo de pago por medio de Pago Express.** 

Pagos con tarjetas de crédito

## B. Pagos con una o más tarjetas de crédito (mixtos)

 Selecciona la opción de "Otros medios de pago" luego, haz clic en "pagar con varias tarjetas de crédito" y en "CONTINUAR"

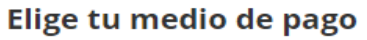

| 0 🦻                        | Bancolombia               | 6          |            |                                 |   |
|----------------------------|---------------------------|------------|------------|---------------------------------|---|
| 0                          | Otros medios de pago      | 6          |            | Generar cupón de pago           | 8 |
| Pagar o                    | on varias tarjetas de c   | rédito     |            |                                 |   |
| Esta opción<br>las 6:00 pm | está habilitada para pago | s con tarj | jetas de ( | crédito desde las 6:00 am hasta |   |
|                            |                           |            |            | CONTINUAR                       |   |

**2.** El botón continuar, te redirecciona a la pasarela de pagos Placetopay. Sigue el paso a paso que te indica la plataforma, así:

• Ingresa el correo electrónico del titular de la tarjeta (tarjeta habiente) y haz clic en **"CONTINUAR".** 

| ngresa tus datos para i | niciar el pago |
|-------------------------|----------------|
| orreo electrónico       |                |
| usuario@ejemplo.com     |                |
|                         |                |
|                         | CONTINUAR      |
|                         |                |
|                         |                |

**1.** Ingresa el valor que deseas pagar con la primera tarjeta. Te damos un ejemplo en la siguiente imagen: este recibo tiene un valor de **\$388.407** y se realizará el pago con la primera tarjeta de **\$200.000.** 

| RICARDO       ejemplosura@sura.com.co       Si necesitas completar tu pago en diferentes transacciones o usando más de un medio de pago, ingresa pagar y continua con la transacción.         ¿Vas a pagar con la cuenta o tarjeta de alguien más?       Combiar datos del pagador |                               |                                                           |                                                                                                    |
|----------------------------------------------------------------------------------------------------|-------------------------------|-----------------------------------------------------------|----------------------------------------------------------------------------------------------------|
| Total a pagar<br>\$ 388.407,00<br>Puedes completar el pago en v                                                                                                    | arias transacciones           | ← Cambiar medio de pago                                   | TARJETA DE CRÉDITO / DÉBITO                                                                                             |
| TOTAL PAGADO<br><b>\$ 0,00</b>                                                                                                    | SALDO<br><b>\$ 388.407,00</b> | Número de tarjeta<br>1234 5678 9012 3456                  | VISA 🌅 📆 🕥                                                                                                    |
| 🕔 Tu proceso de pago expi                                                                                                    | irará en 14 minutos           | Fecha de vencimiento                                      | Código de seguridad (CVV)                                                                                               |
| Referencia<br>1234567890                                                                                                    |                               | 12/29<br>Cuotas                                           | 123<br>Código de 3 dígitos ubicado en el <b>reverso</b> de su tarjeta                                                   |
| <b>Descripción</b><br>Pago Seguros de vida                                                                                                    |                               | Selecciona las cuotas                                     | ~                                                                                                    |
| Fecha<br>2021-07-23 11:41:34<br>Sesión                                                                                                    |                               | ¿Quieres que PlacetoPay, SE<br>guarden este medio de pago | EGUROS DE VIDA SURAMERICANA S.A. y su grupo de compañias en Colombia<br>o para que no tengas que ingresarlo nuevamente? |
| 45678                                                                                                    |                               |                                                           |                                                                                                    |

2. Para realizar el pago de la primera tarjeta, ingresa los datos de la tarjeta de crédito.

| 1234 5678 9012 3456                                                     |                  | VISA 🧧                                                         |        |
|-------------------------------------------------------------------------|------------------|----------------------------------------------------------------|--------|
| il número de tarjeta es requerido                                       |                  |                                                                |        |
| echa de vencimiento                                                     |                  | Código de seguridad (CVV) ?                                    |        |
| 12 / 29                                                                 |                  | 123                                                            |        |
|                                                                         |                  | Código de 3 dígitos ubicado en el <b>reverso</b> de su tarjeta |        |
| uotas                                                                   |                  |                                                                |        |
| Selecciona las cuotas                                                   | ~                |                                                                |        |
| ¿Quieres que PlacetoPay, SEGUROS<br>guarden este medio de pago para que | DE VIDA SURAMI   | ERICANA S.A. y su grupo de compañias en Co                     | lombia |
| guarden este medio de pago para qu                                      | ac no tengas que | marcano nacvanience.                                           |        |
|                                                                         |                  | _                                                              |        |
|                                                                         |                  |                                                                |        |

**3.** Al realizar el primer pago y quede en estado aprobado, el valor empezara a **sumar** en el siguiente recuadro **"TOTAL PAGADO".** 

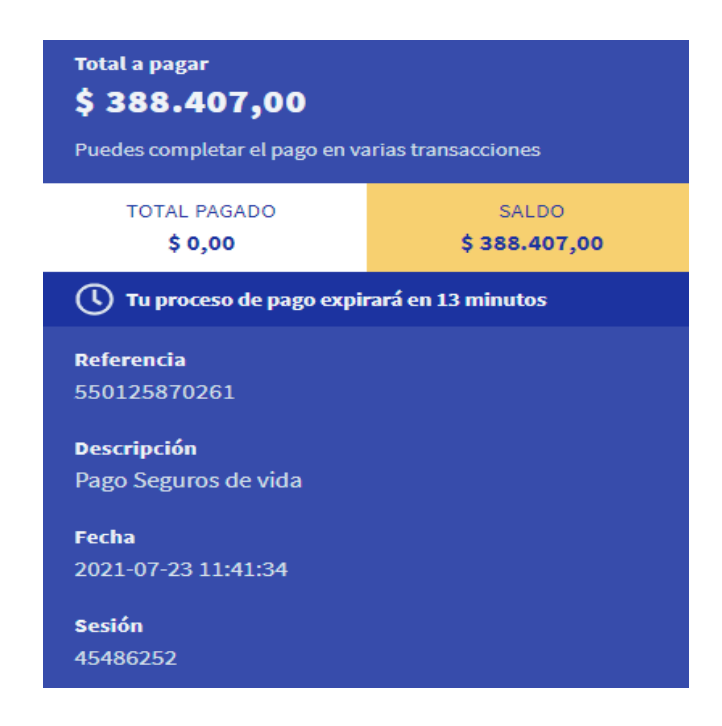

**4.** Puedes repetir este proceso con varias tarjeras de crédito, Una vez realices el total del pago, el recibo se legalizará correctamente y podrás validar el comprobante por medio de Pago Express.

# Ten en cuenta:

- Esta función, solo está disponible desde las 6:00 a.m. hasta las 6:00 p.m. por las validaciones que debe hacer la red financiera en el momento del pago.
- Esta opción no tiene límite de tarjeta; puedes pagar con la cantidad de tarjetas de crédito que desees, siempre y cuando la transacción se realice dentro del período de la duración (el tiempo total es de 15 minutos).